## UPUTE ZA POSTAVLJANJE SKOČNIH PROZORA ZA STUDISWEB

## **1. GOOGLE CHROME**

Na Google chrome pregledniku: Odite u Settings(postavke), Privacy and security(Postavke i sigurnost), site settings(postavke web lokacija), te na popups and redirects(Skočni prozori i preusmjeravanja). Tamo pod allowed(dopušteno) dodajte adresu: stariweb.veleri.hr

| Postavke                             |                                               |
|--------------------------------------|-----------------------------------------------|
| 🚊 Vi i Google                        |                                               |
| 🗐 Automatsko popunjavanje            |                                               |
| 😵 Privatnost i sigurnost             |                                               |
| Prikaz                               |                                               |
| Q Tražilica                          |                                               |
| II Zadani preglednik                 | Dodavanje web-lokacije                        |
| ( <sup>1</sup> ) Prilikom pokretanja | Web lokacija<br>Prilagođen stativab valari br |
| Napredno 👻                           | Web-fokaci                                    |
| Proširenja                           | Nije dopušt Odustani Dodavanje davanje        |
| 0 Chromeu                            |                                               |
|                                      |                                               |
|                                      | m https://stariweb.veleri.hr →                |
|                                      | 📷 www.veleri.hr                               |
|                                      |                                               |

## 2. MOZZILA FIREFOX

Na Firefox pregledniku: Odite u Postavke, potražite, dopuštenja; Tamo pritisnite na exceptions pored opcije blokiraj skočne prozore te unesite adresu stariweb.veleri.hr, stisnite dozvoli, i spremi promjene.

| Q Pretraga               | Dopuštenja                                                       |                       |  |  |
|--------------------------|------------------------------------------------------------------|-----------------------|--|--|
| A Privatnost i sigurnost | ⊘ Lokacija                                                       | Postavke (L)          |  |  |
| 🗘 Sinkronizacija         | C Kamera                                                         | Postav <u>k</u> e     |  |  |
|                          | ₽ Mikrofon                                                       | Postavke ( <u>M</u> ) |  |  |
|                          | Obavijesti Saznaj više                                           | P <u>o</u> stavke     |  |  |
|                          | Zaustavi obavijesti dok se Firefox ponovo ne pokrene             |                       |  |  |
|                          | 🕑 Automatska reprodukcija                                        | Pos <u>t</u> avke     |  |  |
|                          | 戻 Virtualna stvarnost                                            | Pos <u>t</u> avke     |  |  |
|                          |                                                                  |                       |  |  |
|                          | ✓ Blokiraj <u>s</u> kočne prozore                                | Exceptions            |  |  |
|                          | 🗹 Upozorava te ka <u>d</u> stranice pokušaju instalirati dodatke | Iznimk <u>e</u>       |  |  |
|                          |                                                                  |                       |  |  |

| 1ožeš odrediti web-stranice, koje smiju pr<br>tranice kojoj to želiš dozvoliti, te klikni na | ikazivati skočne p<br>"Dozvoli". | prozore. Upiši točr | nu adresi | u web-          |
|----------------------------------------------------------------------------------------------|----------------------------------|---------------------|-----------|-----------------|
| <u>d</u> resa web stranice<br>stariweb.veleri.hr                                             |                                  |                     |           |                 |
|                                                                                              |                                  |                     |           | <u>D</u> ozvoli |
| Web stranica                                                                                 |                                  | St                  | anje      | •               |
| https://idp.akd.hr                                                                           |                                  | D                   | ozvoli    |                 |
| <u>U</u> kloni stranicu Ukloni sv <u>e</u> stranic                                           | e                                |                     |           | Odustasi        |